# 【Writeup】2017陕西网络空间安全技术大赛CSTC misc部分

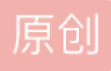

 KAlbertLee
 于 2017-04-17 19:51:46 发布
 2557
 收藏 1

 分类专栏:
 CTF 文章标签:
 CTF 攻防 安全

 版权声明:
 本文为博主原创文章,遵循 CC 4.0 BY-SA 版权协议,转载请附上原文出处链接和本声明。

 本文链接:
 https://blog.csdn.net/K AlbertLee/article/details/70215299

 版权

<u>CTF 专栏收录该内容</u> 3 篇文章 0 订阅 订阅专栏

Misc一维码

扫描一维码得到keyword:hydan

对一维码使用Stegsolve LSB隐写提取得到一个ELF文件

| <b>\$</b>                             | - 🗆 ×                             |
|---------------------------------------|-----------------------------------|
| Extract Preview                       |                                   |
|                                       |                                   |
|                                       |                                   |
|                                       |                                   |
|                                       |                                   |
|                                       |                                   |
|                                       |                                   |
|                                       |                                   |
| Bit Planes                            | Order settings                    |
| Alpha 7 6 5 4 3 2 1 0                 | Extract By   Row   Column         |
| Red 7 6 5 4 3 2 1 2 0                 | Bit Order 🔾 MSB First 💿 LSB First |
| Green ☐ 7 ☐ 6 ☐ 5 ☐ 4 ☐ 3 ☐ 2 ☐ 1 🗹 0 | Bit Plane Order                   |
| Blue 7 6 5 4 3 2 1 2 0                | ● RGB   ○ GRB                     |
|                                       | ⊖ RBG ⊖ BRG                       |
| Preview Settings                      | ⊖ GBR ⊖ BGR                       |
|                                       |                                   |
| Preview Save Text Save B              | No. //Cancel osdn.net/KAlbertLee  |
|                                       |                                   |

| ₹ Edit | As: | 十六 | 进制 | (H) | Υ          | Run | Scr | ipt | ▼ R      | un 1 | emp. | late | : EL       | F. bi | t 🔻 . | ⊳  |                                    |
|--------|-----|----|----|-----|------------|-----|-----|-----|----------|------|------|------|------------|-------|-------|----|------------------------------------|
|        | Ò   | 1  | 2  | 3   | 4          | 5   | 6   | 7   | 8        | 9    | A    | B    | Ç          | D     | Ę     | F  | 0123456789ABCDEF                   |
| 0000h: | 7 F | 45 | 4C | 46  | 01         | 01  | 01  | 00  | 00       | 00   | 00   | 00   | 00         | 00    | 00    | 00 | .ELF                               |
| 0010h: | 02  | 00 | 03 | 00  | 01         | 00  | 00  | 00  | <b>8</b> | BD   | 04   | 80   | 34         | 00    | 00    | 00 | ····· <sup></sup> 1 <sub>2</sub> 4 |
| 0020h: | (C4 | В6 | 04 | 00) | 00         | 00  | 00  | 00  | 34       | 00   | 20   | 00   | 09         | 00    | 28    | 00 | (Ķ)4(.                             |
| 0030h: | 1C  | 00 | 1B | 00  | 06         | 00  | 00  | 00  | 34       | 00   | 00   | 00   | 34         | 80    | 04    | 80 | 44€                                |
| 0040h: | 34  | 80 | 04 | 80  | 20         | 01  | 00  | 00  | 20       | 01   | 00   | 00   | 05         | 00    | 00    | 00 | 4€                                 |
| 0050h: | 04  | 00 | 00 | 00  | 03         | 00  | 00  | 00  | 54       | 01   | 00   | 00   | 54         | 81    | 04    | 80 | TT                                 |
| 0060h: | 54  | 81 | 04 | 80  | 13         | 00  | 00  | 00  | 13       | 00   | 00   | 00   | 04         | 00    | 00    | 00 | Т                                  |
| 0070h: | 01  | 00 | 00 | 00  | 01         | 00  | 00  | 00  | 00       | 00   | 00   | 00   | 00         | 80    | 04    | 80 | €                                  |
| 0080h: | 00  | 80 | 04 | 80  | 9C         | 96  | 04  | 00  | 9C       | 96   | 04   | 00   | 05         | 00    | 00    | 00 | .€œœ                               |
| 0090h: | 00  | 10 | 00 | 00  | 01         | 00  | 00  | 00  | EC       | 9E   | 04   | 00   | EC         | 2E    | 09    | 80 | ìžì                                |
| 00A0h: | EC  | 2E | 09 | 80  | E8         | 16  | 00  | 00  | 50       | 23   | 00   | 00   | 06         | 00    | 00    | 00 | ìèP#                               |
| 00B0h: | 00  | 10 | 00 | 00  | 02         | 00  | 00  | 00  | F8       | 9E   | 04   | 00   | <b>F</b> 8 | 2E    | 09    | 80 | øžø                                |
| 00C0h: | F8  | 2E | 09 | 80  | <b>F</b> 8 | 00  | 00  | 00  | F8       | 00   | 00   | 00   | 06         | 00    | 00    | 00 | øøø                                |
| 00D0h: | 04  | 00 | 00 | 00  | 04         | 00  | 00  | 00  | 68       | 01   | 00   | 00   | 68         | 81    | 04    | 80 | hh                                 |
| 00E0h: | 68  | 81 | 04 | 80  | 44         | 00  | 00  | 00  | 44       | 00   | 00   | 00   | 04         | 00    | 00    | 00 | hDD                                |
| 00F0h: | 04  | 00 | 00 | 00  | 50         | E5  | 74  | 64  | 5C       | 0C   | 04   | 00   | 5C         | 8C    | 08    | 80 | Påtd\\Œ                            |
| 0100h: | 5C  | 8C | 08 | 80  | Α4         | 15  | 00  | 00  | Α4       | 15   | 00   | 00   | 04         | 00    | 00    | 00 | \Œ¤¤                               |
| 0110h: | 04  | 00 | 00 | 00  | 51         | E5  | 74  | 64  | 00       | 00   | 00   | 00   | 00         | 00    | 00    | 00 | Qåtd                               |
| 0120h: | 00  | 00 | 00 | 00  | 00         | 00  | 00  | 00  | 00       | 00   | 00   | 00   | 06         | 0.0   | 00    | 00 | sdn.net/KAlbertlee                 |
| 0130h: | 04  | 00 | 00 | 00  | 52         | E5  | 74  | 64  | EC       | 9E   | 04   | 00   | EC         | 2E    | 09    | 08 | Råtdìžì                            |

网上找hydan得到这个信息隐藏工具

# Hydan: Information Hiding in Program Binaries - crazyboy.com

www.crazyboy.com/hydan/ ▼ 翻译此页

2003年3月15日 - Hydan [hl-dn]: Old english, to hide or conceal. Intro: Hydan steganographically conceals a message into an application. It exploits redundancy ...

http://blog.csdn.net/KAlbertLee

安装好,然后执行

./hydan-decode flagrgb0.elf

密码为hydan

Password:<br/>flag{good4y0u}http://blog.csdn.net/KAlbertLee

得到flag

Misc 种棵树吧

解压之后有两个图片

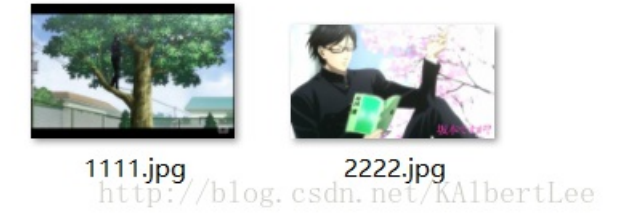

### 1111.jpg查看二进制后可见有一个压缩包,提取出来

| ▼ Edit As: 十六进制(H) ▼ Run Script ▼ H | Run Template: JPG.bt 🔻 🕨                    |                   |
|-------------------------------------|---------------------------------------------|-------------------|
| 0 1 2 3 4 5 6 7                     | 8 9 A B C D E F 012345678                   | 9ABCDEF           |
| 1:E900h: 40 02 80 05 00 0A 00 14    | 00 28 00 50 00 A0 01 40 @.€                 | (.P@              |
| 1:E910h: 02 80 05 00 0A 00 14 00    | 28 00 50 00 A0 01 40 02 .€(                 | .P@.              |
| 1:E920h: 80 05 00 0A 00 14 00 28    | 00 50 00 A0 01 40 02 80 €(.                 | <mark>₽@.€</mark> |
| 1:E930h: 05 00 0A 00 14 00 28 00    | 50 00 A0 01 40 02 80 05(.P                  | @.€.              |
| 1:E940h: 00 0A 00 14 00 28 00 50    | 00 A0 01 40 02 80 05 00(.P.                 | .@.€              |
| 1:E950h: OA 00 14 00 28 00 50 00 .  | A0 01 40 02 80 05 00 0A(.P.                 | .@.€              |
| 1:E960h: 00 14 00 28 00 50 00 A0    | 01 40 02 80 05 00 0A 00(.P                  | <mark>@.∈</mark>  |
| 1:E970h: 14 00 28 00 50 00 A0 01    | 40 02 80 05 00 0A 00 14(.P@                 | .€                |
| 1:E980h: 00 28 00 50 00 A0 01 40    | 02 80 05 00 0A 00 14 01 .(.P@.              | €                 |
| 1:E990h: FF D9 50 4B 03 04 14 00    | 00 00 08 00 CF 58 8F 4A <mark>YU</mark> PK  | ÏX.J              |
| 1:E9A0h: F3 A9 A7 96 CC 57 00 00 J  | A6 5A 00 00 05 00 1C 00 ó©§-ÌW¦             | Ζ                 |
| 1:E9B0h: 31 2E 67 69 66 55 54 09    | 00 03 35 8E F1 58 38 8E 1.gifUT             | .5žñx8ž           |
| 1:E9C0h: F1 58 75 78 0B 00 01 04 :  | E8 03 00 00 04 E8 03 00 ñXuxè               | è                 |
| 1:E9D0h: 00 ED FB 65 50 1C 41 FF :  | B0 0B 13 60 91 DD 65 77 .íûeP.Aÿ°           | ``Ýew             |
| 1:E9E0h: 36 38 04 B2 40 82 85 10    | 20 09 1E 02 09 6E 81 E0 68. <sup>2</sup> 0, | n.à               |
| 1:E9F0h: 1A DC DD 2D B8 EB E2 0E    | 8B 3B 2C EE 6E 8B BB 4B .ÜÝ-,ëâ.<           | ;,în<»K           |
| 1:EA00h: 70 0D 04 08 84 10 E3 DC    | F7 FF A9 3A 75 DE F7 3C p".ãü÷              | ÿ©:uÞ÷<           |
| 1:EA10h: F5 7E 7E 4F D5 99 BA 6A    | BE 74 4D 4F 57 F7 6F A6 _ õ~~OÕ™°j¾         | tMOW÷o¦           |
| 1:EA20h: E7 37 57 B7 80 E1 F5 83    | D2 07 61 38 FF FF 72 3C ç7W∙€áõfÒ           | .a8ÿÿr<           |
| 1:EA30h: 78 F0 80 80 88 00 0C 05    | C3 49 E1 00 19 F0 7F 07   xð€€^Ã            | Iáð               |
| Template Results - JPG.bt           |                                             |                   |
| Name                                | Value Start S                               | ize Color Comment |
| enum M ID SOIMarker                 | M SOI (FFD8h) 0h 2h                         | Fg: Bg:           |
|                                     |                                             |                   |

| UNERGO JE OF LE DE DE LE DE LE DE LE DE LE DE LE DE LE DE LE DE LE DE LE DE LE DE LE DE LE DE LE DE LE DE LE DE |               | ~      |        |     | 20. |
|----------------------------------------------------------------------------------------------------|---------------|--------|--------|-----|-----|
| enum M_ID SOIMarker                                                                                             | M_SOI (FFD8h) | 0h     | 2h     | Fg: | Bg: |
| > struct APPO appO                                                                                              |               | 2h     | 12h    | Fg: | Bg: |
| > struct DQT dqt[0]                                                                                             |               | 14h    | 45h    | Fg: | Bg: |
| > struct DQT dqt[1]                                                                                             |               | 59h    | 45h    | Fg: | Bg: |
| > struct SOFx sof0                                                                                              |               | 9Eh    | 13h    | Fg: | Bg: |
| > struct DHT dht[0]                                                                                             |               | B1h    | 1Fh    | Fg: | Bg: |
| > struct DHT dht[1]                                                                                             |               | DOh    | 69h    | Fg: | Bg: |
| > struct DHT dht[2]                                                                                             |               | 139h   | 1Dh    | Fg: | Bg: |
| > struct DHT dht[3]                                                                                             |               | 156h   | 2Eh    | Fg: | Bg: |
| > struct SOS scanStart                                                                                          |               | 184h   | Bh     | Fg: | Bg: |
| > char scanData[124929]                                                                                         |               | 18Fh   | 1E801h | Fg: | Bg: |
| enum M ID EOIMarker                                                                                             | M EOI (FFD9h) | 1E990h | 2h     | Fg: | Bg: |
| > char unknownPadding[22636]                                                                                    |               | 1E992h | 586Ch  | Fg: | Bg: |
|                                                                                                    |               |        |        |     |     |
| Output                                                                                                    |               |        |        |     |     |

| 4 1111.zip |          | •                   | 当前目录查找(支持  | 包内主 Q         | 高级 |
|------------|----------|---------------------|------------|---------------|----|
| ◆ 名称       | 大小       | 压缩后大小               | 类型         | 安全            | 修  |
| ](上层目录)    |          |                     |            |               |    |
| 🔁 1.gif    | 22.66 KB | tp: <b>21,94 KB</b> | 看图王 GIF 图… | <b>安全</b> tLe | 20 |

## 提取得到的gif是损坏的,需要补齐头部"GIF8"

| ∓ Edit | As: | 十六 | 、进制 | (H) | Ψ. | Run | Scr | ipt | T R      | lun 1 | ſemp | late |    |    |    |    |                        |
|--------|-----|----|-----|-----|----|-----|-----|-----|----------|-------|------|------|----|----|----|----|------------------------|
|        | Ó   | 1  | 2   | 3   | 4  | 5   | 6   | 7   | 8        | 9     | A    | B    | Ċ  | D  | E  | F  | 0123456789ABCTEF       |
| 0000h: | 47  | 49 | 46  | 38  | 39 | 61  | F4  | 01  | <b>8</b> | 01    | 87   | 00   | 00 | 00 | 00 | 00 | GIF89aô.".‡            |
| 0010h: | 00  | 00 | 00  | 00  | 00 | 00  | 00  | 00  | 00       | 00    | 00   | 00   | 00 | 00 | 00 | 00 |                        |
| 0020h: | 00  | 00 | 00  | 00  | 00 | 00  | 00  | 00  | 00       | 00    | 00   | 00   | 00 | 00 | 00 | 00 |                        |
| 0030h: | 00  | 00 | 00  | 00  | 00 | 00  | 00  | 00  | 00       | 00    | 00   | 00   | 00 | 00 | 00 | 00 | . csdn. net/KAlbertLee |

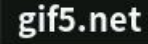

# In-order<u>{</u>RY!heHVaL-goA

ittp://blog.csdn.net/KAlbertLee

gif5.net

# !heHVaL-goAI{dxj\_GpnUw8}

http://blog.csdn.net/KA1bertLee

gif5.net

# nUw8}kzu\*Er:s56fFl2i}

http://blog.csdn.net/KA1bertLee

2222.jpg查看其JPG图片属性,得到

|   | 2222.jpg | 性                                     | ×    |
|---|----------|---------------------------------------|------|
| 常 | 觊 安全     | 详细信息 以前的版本                            |      |
|   | 属性       | 值                                     | ^    |
|   | 说明 ——    |                                       |      |
|   | 标题       |                                       |      |
|   | 主题       |                                       |      |
|   | 分级       | $\land \land \land \land \land \land$ |      |
|   | 标记       |                                       |      |
|   | 备注       |                                       |      |
|   | 来源       |                                       |      |
|   | 作者       |                                       |      |
|   | 拍摄日期     | 2016-03-09 11:40                      |      |
|   | 程序名称     | Adobe Photoshop CS5.1 Windows         |      |
|   | 获取日期     |                                       |      |
|   | 版权       | Post-order{YR!eVa-gLAoxd_j{pw}8zkUnG  |      |
|   | 图像 ——    | http://blog.csdn.net/KAlber           | tLee |

Post-order{YR!eVa-gLAoxd\_j{pw}8zkUnGulHh:r65f2IFsEi\*}

则这两个字符串代表着中序遍历和后序遍历,根据题目意思,我们可以建出一棵树

In-order{RY!heHVaL-goAl{dxj\_GpnUw8}kzu\*Er:s56fFl2i}

Post-order{YR!eVa-gLAoxd\_j{pw}8zkUnGulHh:r65f2lFsEi\*}

拿个脚本跑一下得到树结构

脚本来源: http://blog.csdn.net/hinyunsin/article/details/6316185

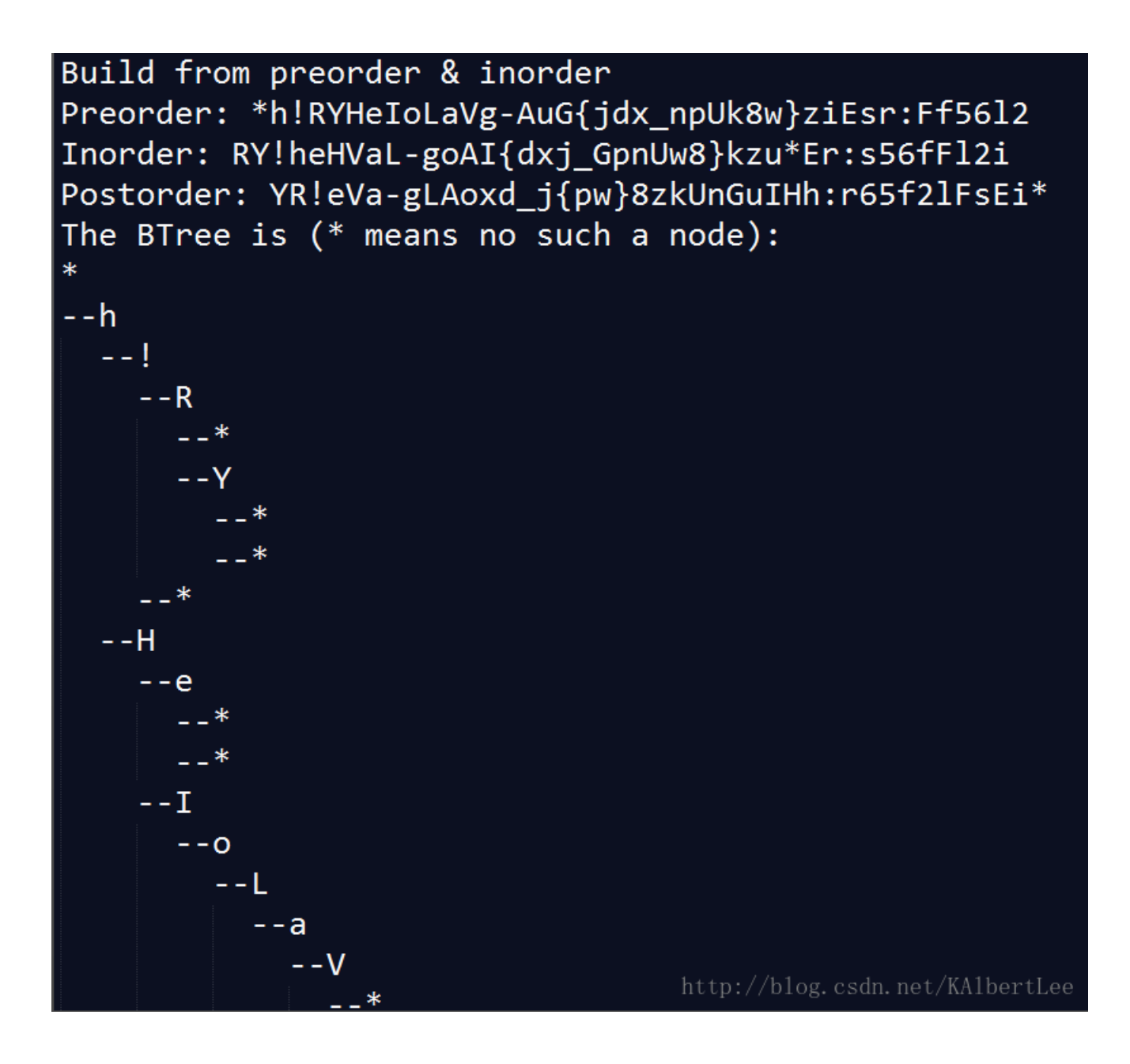

以下省略部分,得到树结构:

1 SHIE × h 5

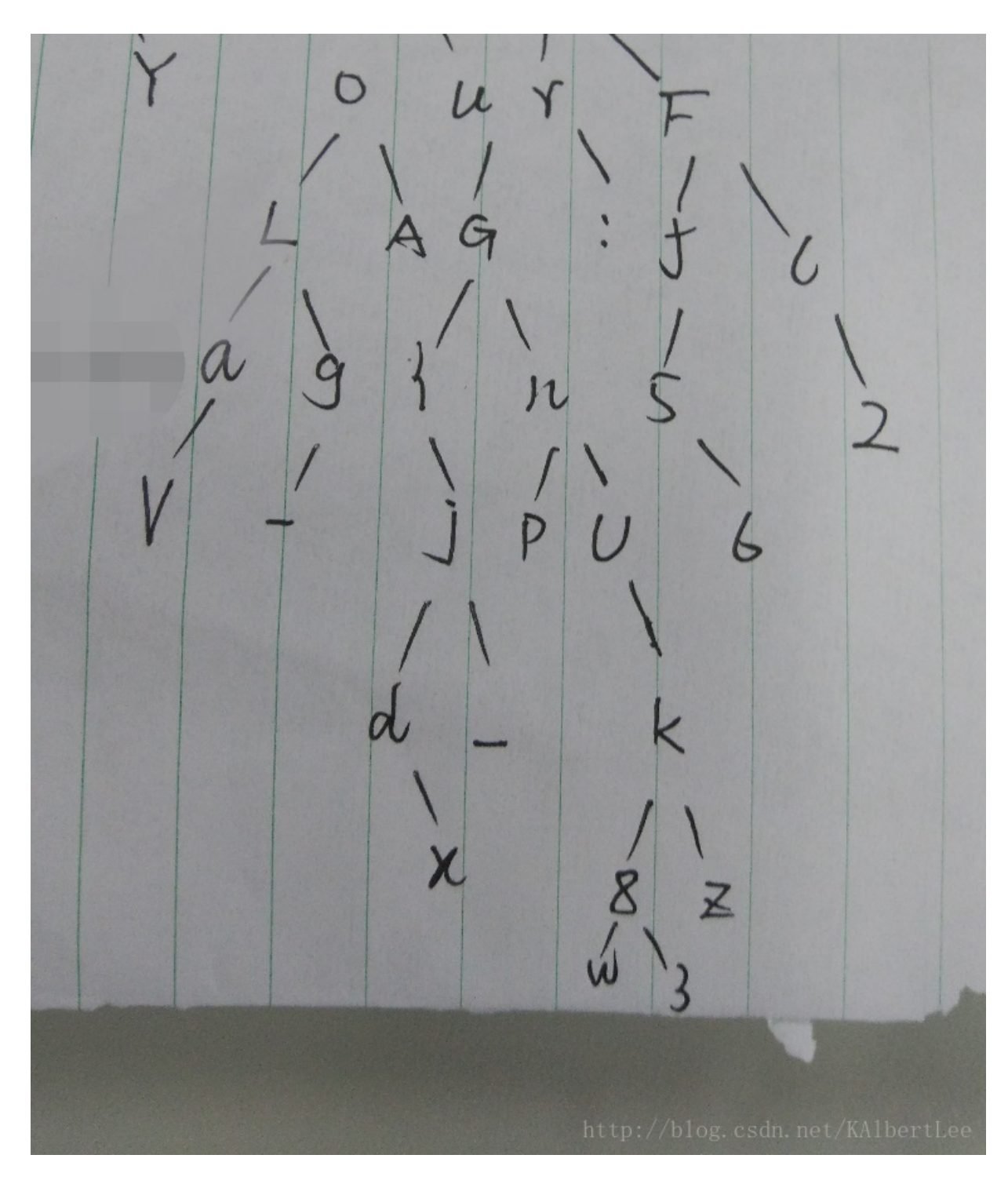

从上到下,从左到右读出字母:hi!HERelsYourFLAG:flag{n52V-jpU6d\_kx8zw}

# Misc 乾坤

从文件HTTP流导出两个文件,里面包含py脚本和一个exe

| 🔲 รพรารเน–พหายเกาะบุลหกาษหรุรเกเลลเงาารบบบ กนนพพณณณ | 2017-04-10 22.03 | ×11                          | I ND                 |
|-----------------------------------------------------|------------------|------------------------------|----------------------|
| 🗋 s%3fsid=WAMPlvgaAPhGAgsfxlaakJhSGoUTiudW&func     | 2017-04-16 22:05 | 文件                           | 1 KB                 |
| 🗹 🚔 py.zip                                          | 2017-04-16 22:12 | 好压 ZIP 压缩文件                  | 1 KB                 |
| 🗹 🚔 exe.zip                                         | 2017-04-16 22:12 | http:/ <b>好压ZIP.压缩文件</b> et/ | KAlb <b>ss KB</b> ee |

|          | _  |    |    |               |    |    |    |    |    |    |    |    |     |      |     |      | <br>              |
|----------|----|----|----|---------------|----|----|----|----|----|----|----|----|-----|------|-----|------|-------------------|
| L:5610h: | 56 | 6C | 7A | 52            | 68 | 68 | 6В | 53 | 58 | 5A | 5F | 56 | 30  | 4A   | 54  | 56   | VlzRhhkSXZ_V0JTV  |
| L:5620h: | 5F | 77 | 47 | 62            | 53 | 78 | 6D | 53 | 46 | 4E | 47 | 64 | 61  | 5A   | 6C  | 56   | wGbSxmSFNGdaZlV   |
| L:5630h: | 33 | 5A | 6C | 56            | 55 | 39 | 47 | 61 | 48 | 4A | 2A | 56 | 2A  | 74   | 32  | 55   | 3Z1VU9GaHJ*V*t2U  |
| L:5640h: | 35 | 6C | 6C | 52            | 6C | 4A | 45 | 63 | 74 | 5A | 56 | 56 | 77  | 56   | 56  | 54   | 511R1JEctZVVwVVT  |
| L:5650h: | 6F | 68 | 47 | 62            | 55 | 56 | 6В | 53 | 79 | 59 | 46 | 65 | 42  | 70   | 6D  | 56   | ohGbUVkSyYFeBpmV  |
| L:5660h: | 55 | 70 | 55 | $4\mathrm{D}$ | 68 | 68 | 6C | 54 | 45 | 4A | 32 | 56 | 78  | 41   | бA  | 56   | UpUMhhlTEJ2VxAjV  |
| L:5670h: | 54 | 4A | 5F | 61            | 58 | 4E | 44 | 62 | 2A | 5F | 30 | 56 | 53  | 52   | 6В  | 2A   | TJ aXNDb* 0VSRk*  |
| L:5680h: | 33 | 6C | 56 | 4D            | 2A | 52 | 44 | 5A | 77 | 59 | 5F | 56 | 34  | 64   | 30  | 56   | 31VM*RDZwY V4d0V  |
| L:5690h: | 2A | 78 | 47 | 2A            | 56 | 6C | 58 | 55 | 79 | 51 | 32 | 64 | 77  | 3,0, | бD  | 56   | *xG*V1XUyQ2dw0mV  |
| L:56A0h: |    |    |    |               |    |    |    |    |    |    |    | п  | сtр | -77  | 010 | g. c | n. net/ MibertLee |

而py脚本是一个encode

写一个脚本进行解密decode

```
from base64 import b64decode
```

```
flag = #'from exe end'太多了就不贴了
#print flag
flag =flag.replace("_","1")
flag = flag.replace("*","W")
flag = list(flag)
flag.reverse()
flag = "".join(flag)
for i in range(0,25):
        flag=b64decode(flag)
print flag
```

#### Misc 轨迹

有一个记录USB的数据包

flag: flag{n1\_hEn\_baNg\_0}

百度找到这篇文章http://bobao.360.cn/learning/detail/3351.html

```
数据包里面传输了鼠标的位移数据,改变Letfover Capture Data
```

> Frame 746: 35 bytes on wire (280 bits), 35 bytes captured (280 bits)
 > USB URB
 Leftover Capture Data: 01000200feff0000

http://blog.csdn.net/KAlbertLee

从数据包截取出这个字段:

tshark.exe -r trace.io.pcap -T fields -eusb.capdata > usbdata.txt

得到如下:

| 1  | 01:00:00:00:ff:ff:00:00    |                                 |
|----|----------------------------|---------------------------------|
| 2  | 01:00:00:00:ff:ff:00:00    |                                 |
| 3  | 01:01:01:00:ff:ff:00:00    |                                 |
| 4  | 01:01:01:00:ff:ff:00:00    |                                 |
| 5  | 01:01:01:00:ff:ff:00:00    |                                 |
| 6  | 01:01:ff:ff:00:00:00:00    |                                 |
| 7  | 01:01:ff:ff:00:00:00:00    |                                 |
| 8  | 01:01:ff:ff:00:00:00:00    |                                 |
| 9  | 01:01:ff:ff:00:00:00:00    |                                 |
| 10 | 01:01:ff:ff:01:00:00:00    |                                 |
| 11 | 01:01:ff:ff:01:00:00:00    |                                 |
| 12 | 01:01:ff:ff:01:00:00:00    |                                 |
| 13 | 01:01:ff:ff:02:00:00:00    |                                 |
| 14 | 01:01:ff:ff:01:00:00:00    |                                 |
| 15 | 01:01:ff:ff:02:00:00:00    |                                 |
| 16 | 01:01:00:00:01:00:00:00    |                                 |
| 17 | 01:01:ff:ff:02:00:00:00    |                                 |
| 18 | 01:01:ff:ff:02:00:00:00    | http://blog.csdn.net/KAlbertLee |
| 10 | 01.01. ff. ff. 02.00.00.00 |                                 |

然后根据上面那篇文章写一个脚本:

其中

int(line[1],16) 1是按下左键,2是按下右键,0没按

int(line[2],16) int(line[3],16) 第3位:0x0正0xff负->第2位:正右负左

int(line[4],16) int(line[5],16) 第5位:0x0正0xff负->第4位:正下负上

```
f =open("point.txt","w")
nums = []
data = open('usbdata.txt','r')
posx = 0
posy = 0
line = data.readline()
while line != "":
  line = line[:-1].split(":")
   x= int(line[2],16)
   y= int(line[4],16)
  if int(line[3],16) == 0xff :
      x -= 0x100
  if int(line[5],16) == 0xff :
      y -= 0x100
  posx += x
  posy += y
  btn_flag = int(line[1],16) # 1for left , 2 for right , 0 for nothing
  if btn_flag == 1 :
       print >>f,posx , posy
  line = data.readline()
f.close()
```

#### 于是得到鼠标的位移产生的点:

| 247               | 107 72                               |
|-------------------|--------------------------------------|
| 248               | 106 74                               |
| 249               | 104 76                               |
| 250               | 103 79                               |
| 251               | 102 81                               |
| 252               | 101 84                               |
| 253               | 100 87                               |
| 254               | 99 89                                |
| 255               | 99 91                                |
| 256               | 99 92                                |
| 257               | 98 95                                |
| 258               | 98 98                                |
| 0 <b>2059</b> 0 s | d <b>9.8</b> 1e <b>1/01</b> ]bertLee |

然后使用kali下的gunuplot进行作图:

plot <inputfile>

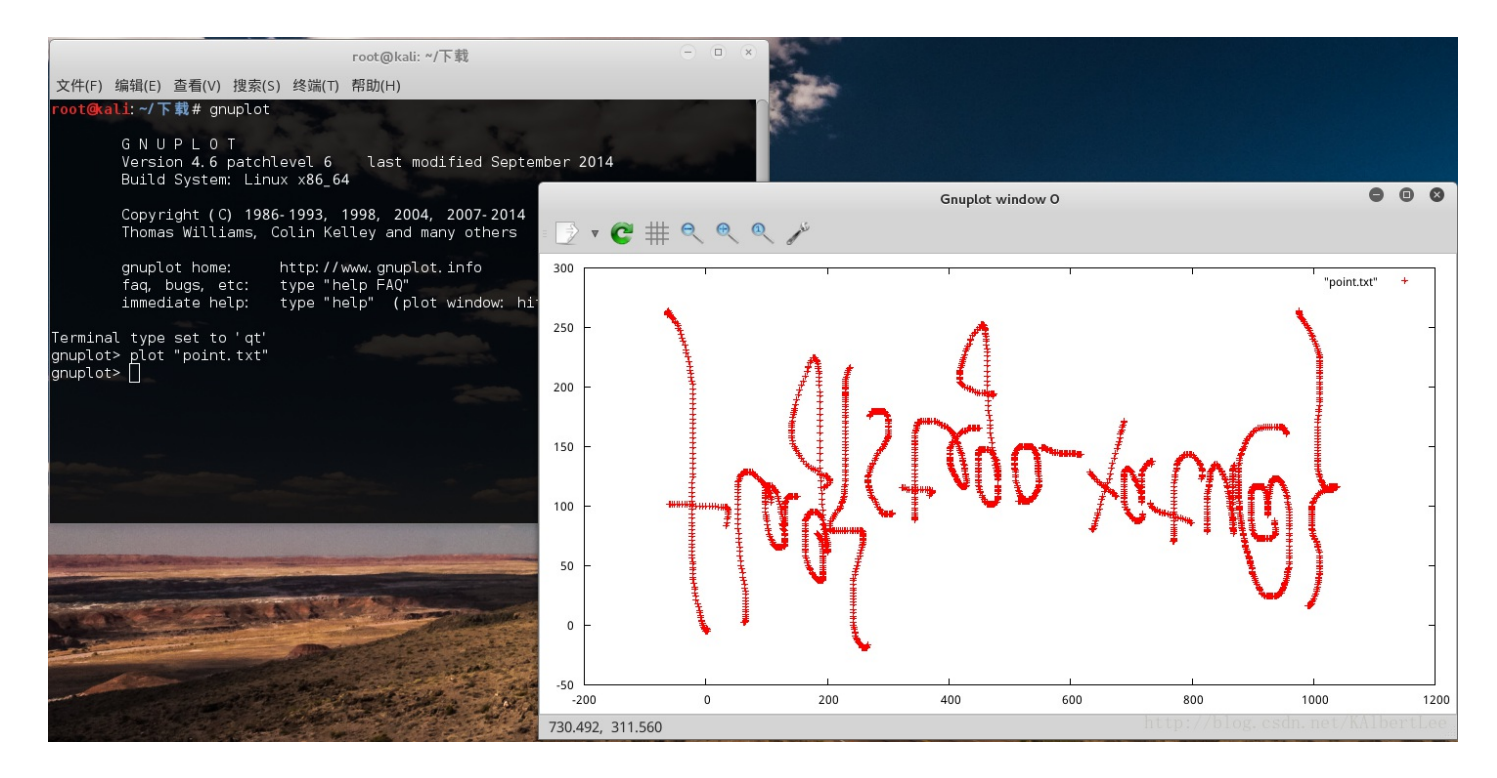

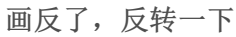

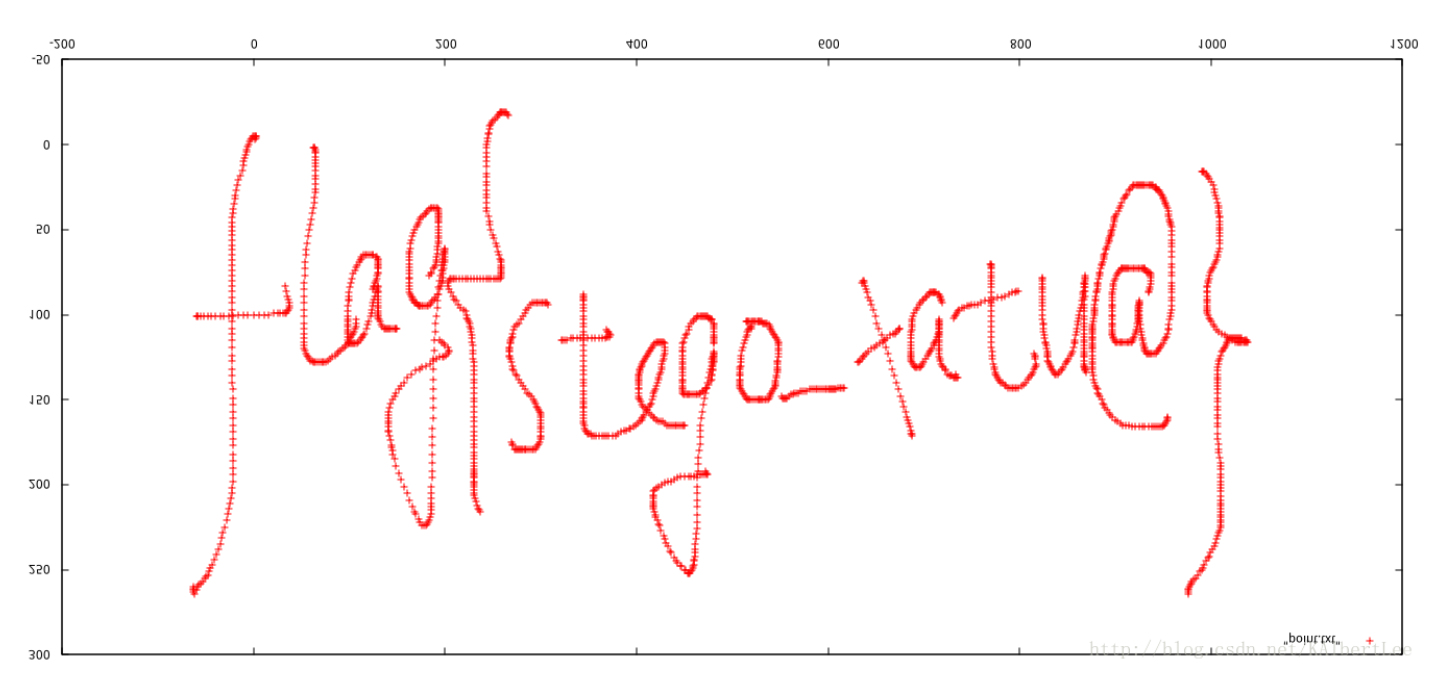

flag{stego\_xatu@}

## Misc 我们的秘密(后面补的题)

本来在赛场内没做出来,不知道暴力保平安这个道理,赛后得到大佬提醒得到做法 首先是一个文件,拖到hex查看器内发现是个压缩包,并且里面发现三个文件

| 0000h: | 50         | <b>4</b> B | 03         | 04 | 14         | 00         | 09          | 00       | 80            | 00 | 8F            | 72         | 8B            | 4A            | 7A | F0 | PKr(Jzð                                |
|--------|------------|------------|------------|----|------------|------------|-------------|----------|---------------|----|---------------|------------|---------------|---------------|----|----|----------------------------------------|
| 0010h: | Е7         | AE         | в9         | 00 | 00         | 00         | $^{\rm CD}$ | 00       | 00            | 00 | <b>A</b> 0    | 00         | 00            | 00            | 72 | 65 | 箹Íre                                   |
| 0020h: | 61         | 64         | 6D         | 65 | 2E         | 74         | 78          | 74       | 6B            | 44 | 23            | D3         | <b>A</b> 2    | 93            | EA | 96 | adme.txtkD#Ó¢``ê-                      |
| 0030h: | 62         | 72         | 40         | 23 | в7         | F5         | 3C          | 2E       | 71            | 15 | 7F            | 30         | 2F            | AB            | BE | 33 | br@# .õ<.q0/«¾3                        |
| 0040h: | 8E         | 7C         | 46         | 94 | 8E         | 02         | 8B          | 4D       | $\mathbf{EF}$ | 76 | 47            | 7E         | $\mathbf{DF}$ | 1A            | BB | D0 | Ž∣F″Ž.∢MïvG~ß.≫Đ                       |
| 0050h: | 2C         | в7         | 7F         | 0C | 69         | 63         | F3          | 07       | 44            | EA | Aб            | C4         | 81            | в4            | C5 | 9A | ,∙icó.Dê¦Ä.′Åš                         |
| 0060h: | DF         | 69         | 0C         | в0 | DF         | Α7         | 35          | 79       | 7C            | 1E | A1            | <b>A</b> 2 | C3            | $\mathbf{EB}$ | AA | E5 | ßi.°ß§5y∣.;¢Ãëªå                       |
| 0070h: | 54         | Е9         | 51         | 68 | 7B         | 3A         | 57          | 6E       | 79            | D1 | 73            | 6C         | E5            | 20            | AF | 00 | TéQh{:WnyÑslå <sup>—</sup> .           |
| 0080h: | CA         | 4A         | 29         | D2 | 7A         | 0C         | 3C          | D2       | 4E            | 93 | $\mathbf{FB}$ | 22         | 34            | 60            | D0 | 0E | ÊJ)Òz.<ÒN"û"4`Đ.                       |
| 0090h: | 25         | E1         | 60         | 23 | CC         | <b>A</b> 0 | EA          | <b>8</b> | 21            | CF | 67            | 76         | 28            | Α7            | 02 | 67 | %á`#Ì ê¨!Ïgv(§.g                       |
| 00A0h: | 9B         | A1         | C2         | 22 | 8C         | 05         | 24          | 8E       | 63            | C3 | C2            | 10         | CF            | (6E)          | EC | 30 | >;Â"Œ.\$ŽcÃÂ.Щnµl0                     |
| 00B0h: | 75         | F1         | AC         | FE | 4C         | 36         | 64          | 8F       | F2            | D2 | F1            | 66         | CC            | 5C            | 80 | E8 | uñ¬þL6d.òÒñfÌ\€è                       |
| 00C0h: | C7         | E2         | BA         | 40 | E7         | 3E         | AC          | 6E       | 9E            | 11 | 98            | 5F         | DC            | D6            | 25 | 91 | Çâ°@ç>¬nž.~_ÜÖ%`                       |
| 00D0h: | <b>A</b> 0 | 10         | <b>A</b> 5 | 17 | 82         | DB         | 37          | 8D       | 1C            | 32 | 04            | 7F         | 1C            | <b>A</b> 2    | 27 | B5 | .¥.,ΰ72¢'μ                             |
| 00E0h: | B2         | 50         | 4B         | 07 | 80         | 7A         | F0          | E7       | AE            | в9 | 00            | 00         | 00            | $^{\rm CD}$   | 00 | 00 | ²PKzð箹Í                                |
| 00F0h: | 00         | 50         | <b>4</b> B | 03 | 04         | 14         | 00          | 09       | 00            | 08 | 00            | 11         | 71            | 8B            | 4A | 64 | PKq< Jd                                |
| 0100h: | AF         | <b>E</b> 0 | E7         | 3D | <b>0</b> E | 80         | 00          | 77       | 1A            | 80 | 00            | 0D         | 00            | 00            | 00 | 61 | _àç=wa                                 |
| 0110h: | 63         | 74         | 6F         | 72 | 73         | 68         | 6F          | 77       | 2E            | 6D | 70            | 34         | 3B            | FA            | DD | AB | ctorshow.mp4;úÝ«                       |
| 0120h: | AF         | 8B         | 56         | 03 | 29         | 9A         | 06          | Α9       | ЗA            | 46 | 4E            | AF         | 08            | 20            | 80 | C4 | _ <v.)š.©:fn td="" €ä<=""></v.)š.©:fn> |
| 0130h• | 28         | F4         | 72         | 88 | <b>A</b> 9 | 63         | 76          | CD       | 3C            | 79 | DE            | F3         | CD            | C4            | Α1 | E3 | (ôr^©cvÍ <vþóíä∶ã< td=""></vþóíä∶ã<>   |

Template Results - ZIP.bt

| Name                                               | Value         | Start    | Size     | Colc   | r       |
|----------------------------------------------------|---------------|----------|----------|--------|---------|
| > struct ZIPFILERECORD record[0]                   | readme.txt    | 0h       | E1h      | Fg:    | Bg:     |
| > struct ZIPDATADESCR dataDescr[0]                 |               | E1h      | 10h      | Fg:    | Bg:     |
| > struct ZIPFILERECORD record[1]                   | actorshow.mp4 | F1h      | 80E68h   | Fg:    | Bg:     |
| > struct ZIPDATADESCR dataDescr[1]                 |               | 80F59h   | 10h      | Fg:    | Bg:     |
| > struct ZIPFILERECORD record[2]                   | cool.wav      | 80F69h   | E927h    | Fg:    | Bg:     |
| > struct ZIPDATADESCR dataDescr[2]                 |               | 8F890h   | 10h      | Fg:    | Bg:     |
| > struct ZIPDIRENTRY dirEntry[0]                   | readme.txt    | 8F8A0h   | 5Ch      | Fg:    | Bg:     |
| > struct ZIPDIRENTRY dirEntry[1]                   | actorshow.mp4 | 8F8FCh   | 5Fh      | Fg:    | Bg:     |
| > struct ZIPDIRENTRY dirEntry[2]                   | cool.wav      | 8F95Bh   | 5Ah      | Fg:    | Bg:     |
| <pre>&gt; struct ZIPENDLOCATOR endLocator[0]</pre> |               | 8F9B5h   | 16h      | Fg:    | Bg:     |
| > struct ZIPFILERECORD record[3]                   | readme.txt    | 8F9CBh   | D5h      | Fg:    | Bg:     |
| > struct ZIPDIRENTRY dirEntry[3]                   | readme.txt    | 8FAA0h   | 5Ch      | Fg:    | Bg:     |
| <pre>&gt; struct ZIPENDLOCATOR endLocator[1]</pre> | http          | 8FAFCh S | qahn.net | Fg: De | Bg: lee |

## 然而以压缩包形式打开却只有一个文件。。。并且加密了

| 文件 🚔 secret.bin.zip |              | -                         | 当前目录查找(支持                   | 包内主风   |   |
|---------------------|--------------|---------------------------|-----------------------------|--------|---|
| ◆ 名称                | 大小           | 压缩后大小                     | 类型                          | 安全     | 1 |
| ](上层目录)             |              |                           |                             |        |   |
| readme.txt *        | 1 KB<br>http | <b>1 KB</b><br>p://blog.c | <b>文本文档</b><br>sdn.net/KA1b | ertLee | ł |

尝试使用ZipCenOp.jar解密发现可以,证明是伪加密

\学习资料\CTF\CTF工具\解密>java -jar ZipCenOp.jar r secret.bin.zip success 4 flag(s) found E:\学习资料\CTF\CTF工具\解密> http://blog.csdn.net/KAlbertLee

#### 打开之后却发现这个txt。。也没什么用

| 🚔 secret.bin.zip |         |              | ▼ 1         | 当前目录 |
|------------------|---------|--------------|-------------|------|
| ◆ 名称             |         | 大小           | 压缩后大小       | 类型   |
| ](上层目录)          |         |              |             |      |
| readme.txt       | http:// | 1 KB         | not /KA1 KB | 文本文  |
|                  | nttp.// | Drog. CSuii. | Het/ Miller | tree |

#### 🥘 readme.txt - 记事本

文件(F) 编辑(E) 格式(O) 查看(V) 帮助(H)

为提高大学生的网络安全技术水平,培养大学生的团队协作能力,由陕西省兵工 4月15-16日进行线上初赛,2017年5月13日进行线下总决赛。 http://blog.csdn.net/KAlbertLee

#### 之后只能是把另外两个文件抠出来

| Startu   | Startup 📧 secret. bin. zip 📧 secret. actorshow. zip 🗷 secret. cool. zip 📧 |               |            |               |            |               |     |            |      |       |      |               |      |     |            |                  |     |                                                   |                 |          |
|----------|---------------------------------------------------------------------------|---------------|------------|---------------|------------|---------------|-----|------------|------|-------|------|---------------|------|-----|------------|------------------|-----|---------------------------------------------------|-----------------|----------|
| ∓ Edit   | As:                                                                       | 十六            | 进制         | (H)           | Ψ          | Run           | Scr | ipt        | T R  | un 1  | ſemp | late          | : ZI | P.b | t T        | $\triangleright$ |     |                                                   |                 |          |
|          | Ò                                                                         | 1             | 2          | 3             | 4          | 5             | 6   | 7          | 8    | 9     | A    | B             | Ç    | D   | E          | F                | 01  | 23456789                                          | ABCDE           | Ę        |
| 0000h:   | 50                                                                        | <b>4</b> B    | 03         | 04            | 14         | 00            | 09  | 00         | 80   | 00    | 11   | 71            | 8B   | 4A  | 64         | AF               | PK  |                                                   | .qvJd           | l        |
| 0010h:   | E0                                                                        | E7            | 3D         | 0E            | 80         | 00            | 77  | 1A         | 80   | 00    | 0D   | 00            | 00   | 00  | 61         | 63               | àç  | :=w                                               | ā               | C        |
| 0020h:   | 74                                                                        | 6F            | 72         | 73            | 68         | 6F            | 77  | 2E         | 6D   | 70    | 34   | 3B            | FA   | DD  | AB         | AF               | to  | rshow.mp                                          | ) <b>4;</b> úÝ∢ | <u> </u> |
| 0030h:   | 8B                                                                        | 56            | 03         | 29            | 9A         | 06            | Α9  | ЗA         | 46   | 4E    | AF   | 80            | 20   | 80  | C4         | 28               | < V | ′.)š.©:FN                                         | rī. €Ä          | (        |
| 0040h:   | F4                                                                        | 72            | 88         | <b>A</b> 9    | 63         | 76            | CD  | 3C         | 79   | DE    | F3   | CD            | C4   | A1  | E3         | EA               | ôr  | :^©cví <y⊉< td=""><td>óÍÄ;ã</td><td>iê</td></y⊉<> | óÍÄ;ã           | iê       |
| 0050h:   | E1                                                                        | 31            | 56         | 25            | BD         | 75            | 60  | 61         | 57   | D6    | E8   | FA            | 83   | 66  | 33         | 5B               | á1  | .V%½u`aWÖ                                         | òèúff3          | ][       |
| 0060h:   | (34)                                                                      | 3E            | 52         | Α5            | 78         | F4            | в9  | 9F         | 4F   | 5D    | 25   | 46            | 1F   | 2F  | <b>A</b> 0 | 17               | (4≽ | ∙R¥xô¹ŸO]                                         | %F./            |          |
| 0070h:   | C2                                                                        | E8            | EA         | 4D            | 47         | 9B            | 07  | 8F         | 4F   | 36    | 07   | E0            | Е9   | 71  | 78         | E5               | Âè  | êMG≻06                                            | .àéqx           | å        |
| 0080h:   | 04                                                                        | 2F            | <b>8</b> A | 40            | BA         | 02            | 14  | 32         | 6D   | D5    | 36   | A1            | 39   | 85  | <b>A</b> 5 | 7D               | ./  | 'š@°2mĈ                                           | 6;9¥            | {}       |
| 0090h:   | 51                                                                        | $\mathbf{CF}$ | F9         | C2            | 5 <b>A</b> | 3C            | 72  | CF         | CB   | 60    | 5D   | $\mathbf{EF}$ | 75   | 13  | 0 F        | '0B              | QÏ  | ùÂZ <rïë`< td=""><td>]ïu</td><td></td></rïë`<>    | ]ïu             |          |
| 00A0h:   | FE                                                                        | 1D            | CC         | 2A            | 1E         | C8            | FE  | 75         | 3E   | AE    | 8D   | 82            | EC   | 50  | 66         | 1E               | þ.  | Ì*.Èþu>@                                          | ).,ìPf          |          |
| 00B0h:   | 72                                                                        | <b>F</b> 8    | DB         | $\mathbf{ED}$ | 96         | 38            | 80  | 5 <b>A</b> | 34   | 79    | 89   | 63            | 9D   | С9  | 86         | 74               | rø  | ûî-8€Z4y                                          | r‰c.Ɇ           | t        |
| 00C0h:   | 1F                                                                        | 5 <b>A</b>    | 02         | 64            | 95         | $\mathbf{FD}$ | 18  | F4         | 48   | FA    | AE   | 54            | D8   | 06  | D5         | 6B               | . Z | .d∙ý.ôHứ                                          | i®TØ.Ĉ          | )k       |
| 00D0h:   | D7                                                                        | $\mathbf{DF}$ | EA         | 65            | DE         | BB            | 80  | 52         | Е9   | 63    | 67   | 3B            | 7F   | 22  | 37         | 6E               | ×ß  | êe⊅≫€Réc                                          | :g;."7          | 'n       |
| 00E0h:   | 6E                                                                        | 5F            | 41         | 73            | 69         | 78            | 1C  | <b>8</b> A | Eб   | 58    | 53   | 91            | DA   | 91  | DE         | 87               | n   | Asix ŠæX                                          | (S`Ú`∎          | +        |
| 00F0h:   | Α7                                                                        | 88            | Α5         | 9F            | 45         | <b>4</b> B    | C5  | 42         | 0B   | F6    | BF   | 46            | 45   | 29  | D7         | 43               | s^  | ¥ŸEKÅB.Ö                                          | ;FE)×           | C        |
| 0100h:   | 89                                                                        | AB            | DC         | 59            | CB         | 11            | 4E  | 00         | 71   | D6    | 7D   | 9F            | 02   | 3F  | AE         | 2B               | %«  | ÜYË.N.qÖ                                          | ò}Ÿ.?⊄          | )+       |
| 0110h:   | 11                                                                        | E3            | 9C         | D9            | 23         | 4B            | D6  | 55         | 7C   | C2    | 47   | в5            | 31   | 90  | FD         | 94               | .ã  | lœÙ#KÖU∣Â                                         | Gµ1.y           | "        |
| 0120h:   | A9                                                                        | 69            | F6         | 11            | EA         | 44            | 61  | В9         | A3   | 80    | 36   | 2C            | C4   | CE  | FF         | 00               | ©i  | ö.êDa¹£.                                          | 6,ÄÎÿ           | Ż.       |
| 0130h:   | 02                                                                        | В5            | DE         | 90            | 9B         | D7            | Fб  | 10         | 79   | 97    | BE   | DF            | 9E   | DA  | 81         | 21               | .u  | l₽.>×ö.V-                                         | -¾ßžÚ.          | 1        |
| Template | e Res                                                                     | ults          | ; - ;      | ZIP.          | bt         |               |     |            |      |       |      |               |      |     |            |                  |     |                                                   |                 |          |
|          | Name                                                                      |               |            |               |            |               |     | Value      |      |       |      |               |      | Sta | rt         | Size             | Col | or                                                |                 |          |
| > struct | > struct ZIPFILERECORD record                                             |               |            |               |            |               |     | act        | orsh | ож. л | ıp4  | tp:           |      | 0h  | esd        | 80E68h           | Fg: | Bg:                                               |                 |          |
| > struct | t ZIP                                                                     | DATA          | IDES       | CRd           | ataI       | )esci         | 2   |            |      |       |      |               |      |     |            | 80E68F           | 1   | 10h                                               | ŀg:             | Bg:      |

| Startu   | Startup 📧 secret. bin. zip 📧 secret. actorshow. zip 📧 secret. cool. zip 🗃 |               |       |      |            |            |       |            |      |            |                  |      |            |     |            |                  |     |                |               |                |
|----------|---------------------------------------------------------------------------|---------------|-------|------|------------|------------|-------|------------|------|------------|------------------|------|------------|-----|------------|------------------|-----|----------------|---------------|----------------|
| ₹ Edit   | As:                                                                       | 十六            | 、进制   | (H)  | Ψ.         | Run        | Scr   | ipt        | T F  | lun (      | Гетр             | late | : ZI       | P.b | t 💌        | $\triangleright$ |     |                |               |                |
|          | Ó                                                                         | 1             | 2     | 3    | 4          | 5          | 6     | 7          | 8    | 9          | A                | B    | Ċ          | Ď   | Ę          | F                | 01  | 2345678        | 9 <b>A</b> B( | CDEF           |
| 0000h:   | 50                                                                        | <b>4</b> B    | 03    | 04   | 14         | 00         | 09    | 00         | 80   | 00         | BB               | 70   | 8B         | 4A  | <b>A</b> 8 | В4               | PK  | . <b></b> .    | .»p«          | (J" 1          |
| 0010h:   | D8                                                                        | F9            | 01    | Е9   | 00         | 00         | 0E    | 49         | 03   | 00         | 80               | 00   | 00         | 00  | 63         | бF               | Øù  | .éI.           |               | co             |
| 0020h:   | бF                                                                        | 6C            | 2E    | 77   | 61         | 76         | 07    | 1E         | 56   | 05         | В5               | в4   | <b>A</b> 2 | 25  | 80         | 3F               | ol  | .wavV          | 7.μ′          | \$%€?          |
| 0030h:   | <b>8</b> A                                                                | 83            | 27    | AD   | 00         | <b>4</b> B | 87    | E7         | 73   | ΒA         | Аб               | 82   | CD         | 86  | 1A         | DF               | Šf  | 'K‡çs          | °',           | Ɇ.ß            |
| 0040h:   | Аб                                                                        | DB            | 02    | 76   | EC         | 7E         | 37    | EE         | 69   | D9         | 41               | AC   | 75         | 4B  | C2         | F2               | ¦Û  | .vì∼7îi        | .ÙA¬ι         | ıKÂò           |
| 0050h:   | FD                                                                        | 9A            | D4    | 1A   | BC         | 8 <b>A</b> | 12    | <b>E</b> 0 | 63   | AE         | 90               | 3B   | 4D         | 6D  | 05         | 0F               | ýš  | ô.¼Š.àc        | :®.;1         | 4m             |
| 0060h:   | 93                                                                        | DE            | 5D    | 73   | 35         | C8         | 22    | BC         | AF   | 73         | EE               | BC   | BD         | В2  | FD         | 46               | "Ē  | ]s5È"¼         | sî₩           | ź²ýF           |
| 0070h:   | C3                                                                        | 89            | C0    | D1   | EΒ         | 43         | 3F    | 69         | DE   | 74         | 65               | 18   | 48         | 39  | 26         | AA               | Ã۲  | ÀÑëC?iI        | bte.H         | 19&ª           |
| 0080h:   | 97                                                                        | 03            | 5F    | 2A   | 98         | EA         | FF    | 05         | 80   | <b>A</b> 0 | 5F               | 91   | 6C         | C6  | AE         | 36               |     | _*~êÿ.€        | <u>י_</u> `۱  | LƮ6            |
| 0090h:   | C1                                                                        | F3            | 42    | 06   | <b>A</b> 2 | <b>A</b> 5 | 32    | 5F         | FF   | С9         | C7               | в0   | F3         | 32  | F3         | FE               | Áó  | B.¢¥2_ÿ        | źÉǰć          | ó2óþ           |
| 00A0h:   | D1                                                                        | в4            | 7A    | C1   | 05         | 31         | F8    | 07         | 25   | <b>4</b> D | BC               | C7   | 80         | 1B  | 11         | 87               | Ñ´  | Ñ′zÁ.1ø.%M¼Ç€‡ |               |                |
| 00B0h:   | 31                                                                        | 99            | 33    | 58   | 01         | 6E         | 8F    | 51         | 0D   | BD         | E2               | 05   | D9         | 06  | E4         | 46               | 11  | 3X.n.Q.        | ₩â.t          | Ĵ.äF           |
| 00C0h:   | 01                                                                        | $\mathbf{ED}$ | D7    | 8C   | 7E         | Α7         | C9    | 81         | BC   | 17         | 79               | FD   | 52         | E1  | 11         | 1F               | .í  | ל~§É.¼         | ≰.yýH         | Rá             |
| 00D0h:   | 1A                                                                        | 0B            | 81    | 03   | 78         | <b>A</b> 0 | 32    | 84         | 75   | 6F         | 8E               | В6   | 19         | ΒA  | C1         | 4C               |     | x.2"u          | ıož¶.         | .°ÁL           |
| 00E0h:   | <b>A</b> 5                                                                | F5            | 85    | D6   | 43         | 15         | 86    | C4         | 90   | 8F         | 2A               | 46   | в4         | 3D  | В8         | B8               | ¥õ  | ÖC.†Ä.         | .*F           | ´=,,           |
| 00F0h:   | 29                                                                        | 44            | 4E    | E7   | BF         | Α4         | 12    | 1B         | 7B   | 5B         | F7               | CF   | C3         | 8C  | 7в         | 9A               | ) [ | Nç;¤{          | [÷Ï           | ĂŒ{Š           |
| 0100h:   | 15                                                                        | E4            | 25    | D2   | 01         | EC         | 38    | 72         | 17   | 7A         | 6F               | 74   | 13         | 27  | 0B         | 8 <b>A</b>       | .ä  | &Ò.ì8r.        | zot.          | .'.Š           |
| 0110h:   | E4                                                                        | EA            | 80    | 21   | 62         | A1         | BC    | 01         | D4   | 3F         | 69               | D8   | В2         | 84  | 86         | 79               | äê  | €!b¦¼.Ĉ        | ò?iØ'         | ²"†y           |
| 0120h:   | 5C                                                                        | 5F            | 74    | 93   | E7         | F9         | Α7    | 93         | 6C   | 26         | 16               | 34   | Е7         | BC  | 32         | F6               | \   | t"çù§"l        | .&.49         | ; <b>¹</b> ₄2ö |
| 0130h:   | <b>A</b> 0                                                                | D8            | 54    | 8A   | AD         | BC         | 2E    | <b>A</b> 3 | 01   | 48         | 96               | 26   | 88         | В8  | AD         | 96               | Q   | )T″-¼.£.       | H-&           | `              |
| Template | e Res                                                                     | ults          | 3 — 3 | ZIP. | bt         |            |       |            |      |            |                  |      |            |     |            |                  |     |                |               |                |
|          | Name                                                                      |               |       |      |            |            | Value |            |      |            | Start Size Color |      |            |     |            |                  |     |                |               |                |
| > struct | > struct ZIPFILERECORD record                                             |               |       |      |            |            |       | coo        | l.wa | v          | h.t.             |      | 110        | )h  |            | E927h            | Fg: | Bg:            |               |                |
| > struct | t ZIF                                                                     | DATA          | ADES  | CR d | ataI       | )esci      |       |            |      |            |                  |      | nt         | up: | 1          | 927h             |     | 10het/K        | Fg:           | Bg:            |

发现这两个压缩包也同样需要解密。。。并且ZipCenOp.jar也无法解开,可能是真加密

(经大佬提点)对cool.zip这个压缩包进行口令爆破,额,爆破过程就省略了

得到的是3xatu2o17,解开得到cool.wav

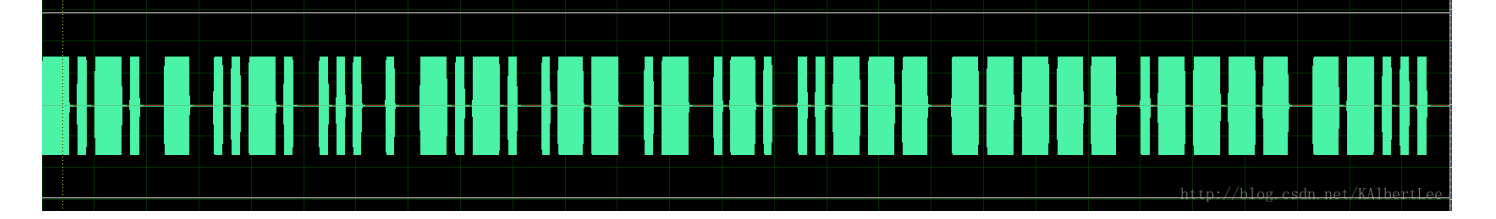

是摩斯电码,解密得到CTFSECWAR2017

然后以3xatu2o17作为密码解密actorshow.zip,得到一个《人民的名义》小视频(出题人最近很上瘾啊)

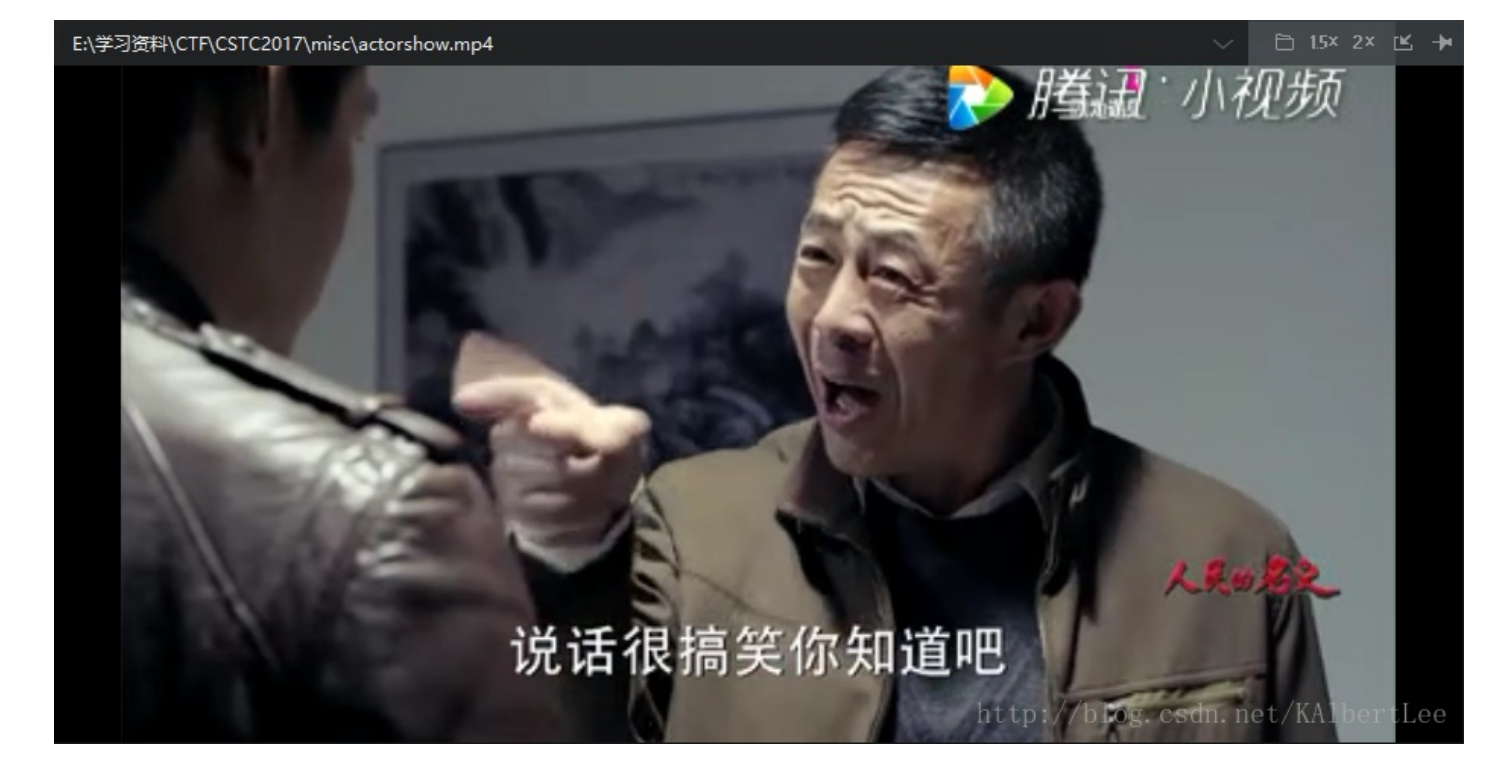

并不能发现有什么异常,然后(经大佬提点)使用oursecret(我们的秘密)一个信息隐藏软件进行解密,解密 密码用上一步的CTFSECWAR2017

| Our Sec | ret          |                          | Nake your : | secrets invisible in just 3 easy ste | eps !      |  |  |  |
|---------|--------------|--------------------------|-------------|--------------------------------------|------------|--|--|--|
|         | HIDE         |                          |             | UNHIDE                               |            |  |  |  |
| 1       | Step 1: Sele | ect a carrier file       | <b>\</b>    | Step1: Specify a carrier file        | <b>\</b>   |  |  |  |
|         | N            | o carrier file selected  |             | actorshow.mp4 Size: 531063 bytes     |            |  |  |  |
|         | Step 2: Add  | l/remove file or message | •           | Step 2: Enter password               |            |  |  |  |
|         | 🛃 Add        | Remove                   |             | •••••                                |            |  |  |  |
|         | Type Nan     | ne Size                  |             | (double clic                         | k to save) |  |  |  |
|         |              | Read Message             |             |                                      | ×          |  |  |  |
| Help    |              | Subject                  |             |                                      |            |  |  |  |
|         |              | flag                     |             |                                      |            |  |  |  |
| About   |              | Text                     |             |                                      |            |  |  |  |
|         | Step 3: Pas  | flag{v1de0_c0nc3a1_lala  | a}          |                                      | ^          |  |  |  |
| Exit    | Enter pass   |                          |             |                                      |            |  |  |  |
|         | Liner passy  |                          |             |                                      |            |  |  |  |
|         |              |                          |             |                                      |            |  |  |  |
|         |              |                          |             | http://blog.csdn.net                 | /KALLE     |  |  |  |

得到flag{v1de0\_c0nc3a1\_lala}

#### Misc 什么玩意(后面补的题)

| 1    | Protocol | IMD       | Xi∆n  |             |         |      |       |        |         |      |       |       |           |      |    |
|------|----------|-----------|-------|-------------|---------|------|-------|--------|---------|------|-------|-------|-----------|------|----|
| 2    | Index    | Slave/Mar | Tupo  | Descriptio  | Davlor  |      | ata   |        |         |      |       |       |           |      |    |
| 2    | ITIUEX E | Mastar    | пуре  | LMD warei   | r ayi0a |      |       | 0.04   |         |      |       |       |           |      |    |
| <br> | 10       | Claure    | DIVI1 | LIVIP_versi | 4A 02   | 0A ( |       | D 04   |         |      |       |       |           |      |    |
| 4    | 12       | Slave     | DIVIT | LIVIP_versi | 40.01   | UT U |       | , UZ   | 00.00   |      |       |       |           |      |    |
| 5    | 19       | Master    | DM1   | LMP_featu   | 4E BF   | FE 0 | F 00  | 18 18  | 00 00   |      |       |       |           |      |    |
| 6    | 26       | Slave     | DM1   | LMP_featu   | 50 BF   | 28.2 | 1 00  | 00 00  | 00 00   |      |       |       |           |      |    |
| 1    | 33       | Master    | DM1   | LMP_host    |         | 66   |       |        |         |      |       |       |           |      |    |
| 8    | 62       | Slave     | DM1   | LMP_acce    | 06 33   |      |       |        |         |      |       |       |           |      |    |
| 9    | 66       | Slave     | DM1   | LMP_setu    |         | 63   |       |        |         |      |       |       |           |      |    |
| 10   | 69       | Master    | DM1   | LMP_setu    |         | 62   |       |        |         |      |       |       |           |      |    |
| 11   | 73       | Master    | DM1   | LMP_max     | 5A 05   |      |       |        |         |      |       |       |           |      |    |
| 12   | 75       | Master    | DM1   | LMP_max     | 5C 05   |      |       |        |         |      |       |       |           |      |    |
| 13   | 120      | Slave     | DM1   | LMP_acce    | 06 2E   |      |       |        |         |      |       |       |           |      |    |
| 14   | 127      | Master    | DM1   | LMP_clkof   | 0A      |      |       |        |         |      |       |       |           |      |    |
| 15   | 134      | Slave     | DM1   | LMP_clkof   | 0C 86   | 44   |       |        |         |      |       |       |           |      |    |
| 16   | 137      | Master    | DM1   | LMP_nam     | 02 00   |      |       |        |         |      |       |       |           |      |    |
| 17   | 146      | Slave     | DM1   | LMP_nam     | 04 00   | 0A 4 | E 6F  | 70 68  | 72 65   | 74 6 | 65 74 | 65 00 | 0 00 00 0 | 00   |    |
| 18   | 152      | Slave     | DM1   | LMP_nam     | 04 00   | 0A 4 | E 6F  | 70 68  | 72 65   | 74 6 | 65 74 | 65 00 | 0 00 00 0 | 00   |    |
| 19   | 153      | Master    | DM1   | LMP_featu   | 4E BF   | FE 0 | F 00  | 18 18  | 00 00   | )    |       |       |           |      |    |
| 20   | 160      | Slave     | DM1   | LMP_featu   | 50 BF   | 28 2 | 1 00  | 00 00  | 00 00   |      |       |       |           |      |    |
| 21   | 187      | Master    | DM1   | LMP_versi   | 4A 02   | 0A ( | 0 DI  | B 04   |         |      |       |       |           |      |    |
| 22   | 194      | Slave     | DM1   | LMP_versi   | 4C 01   | 01 0 | 0 20  | 02     |         |      |       |       |           |      |    |
| 23   | 5933     | Master    | DM1   | LMP_in_ra   | 10 EC   | 50 3 | F 96  | EF 26  | 97 7E   | 4E I | DE 35 | 10 9  | D 6A 91   | 68   |    |
| 24   | 6004     | Slave     | DM1   | LMP_nam     | 03 00   |      |       |        |         |      |       |       |           |      |    |
| 25   | 6011     | Master    | DM1   | LMP_nam     | 05 00   | 05 4 | 1 75  | 64 69  | 74 00   | 00 0 | 00 00 | 00 00 | 0 00 00 0 | 0    |    |
| 26   | 13536    | Slave     | DM1   | LMP_acce    | 06 08   |      |       |        |         |      |       |       |           |      |    |
| 27   | 13561    | Master    | DM1   | LMP_com     | 12 76   | 4F D | A 77  | 7 B7 E | E 88 9/ | A 6C | 11 D  | 0 CA  | 08 83 73  | CD § |    |
| 28   | 13568    | Slave     | DM1   | I MP com    | 12 FF   | 80 D | )F F2 | CD 7   | 2 83 7  | 6 83 | A4 90 | C C9  | A7 F1 C3  | 3 BB | 20 |

然后再寻找Bluetooth破解工具,在github找到这么一个东西: BTcrack

简单学习一下使用方法,然后可以进行破解:

| root@kali: | ~/下载/btcrack-master# ./btcrack              | 10 00: 11: 9F:  | C4: F3: | AE 00: 60: 5 | 7: 1A: 6B: F |
|------------|---------------------------------------------|-----------------|---------|--------------|--------------|
| 1 whatist  | nat.csv                                     |                 |         |              |              |
| Link Key:  | f7: e6: e3: 2c: 1d: 2a: 0b: 5f: c2: 4c: 41: | fa: b5: 30: 8c: | b7      |              |              |
| Pin: 9955  |                                             | http://hl       | 00 080  | Int not MAT  | Bard ISoo    |
| Pins/Sec:  | 12296                                       | neep.//bi       | Ug. Ust | 588213       | UX UX        |

尝试以这里的Link Key: f7:e6:e3:2c:1d:2a:0b:5f:c2:4c:41:fa:b5:30:8c:b7作为flag提交,可是不对

可能是whatisit里面才包含key

然后得采用第二种格式的输入才行,于是在whatisit里面找对应的参数

```
root@kali:~/下载/btcrack-master# ./btcrack ?
./btcrack <#threads> <master addr> <slave addr> <filename.csv>
./btcrack <#threads> <master addr> <slave addr> <in_rand> <comb_master> <comb_sl
ave> <au rand m> <au rand s> <sres m> <sres 实社tp://blog.csdn.net/KAlbertLee
root@kali:~/下载/btcrack-master#
```

经过近百次的尝试,终于找到对应的参数输入

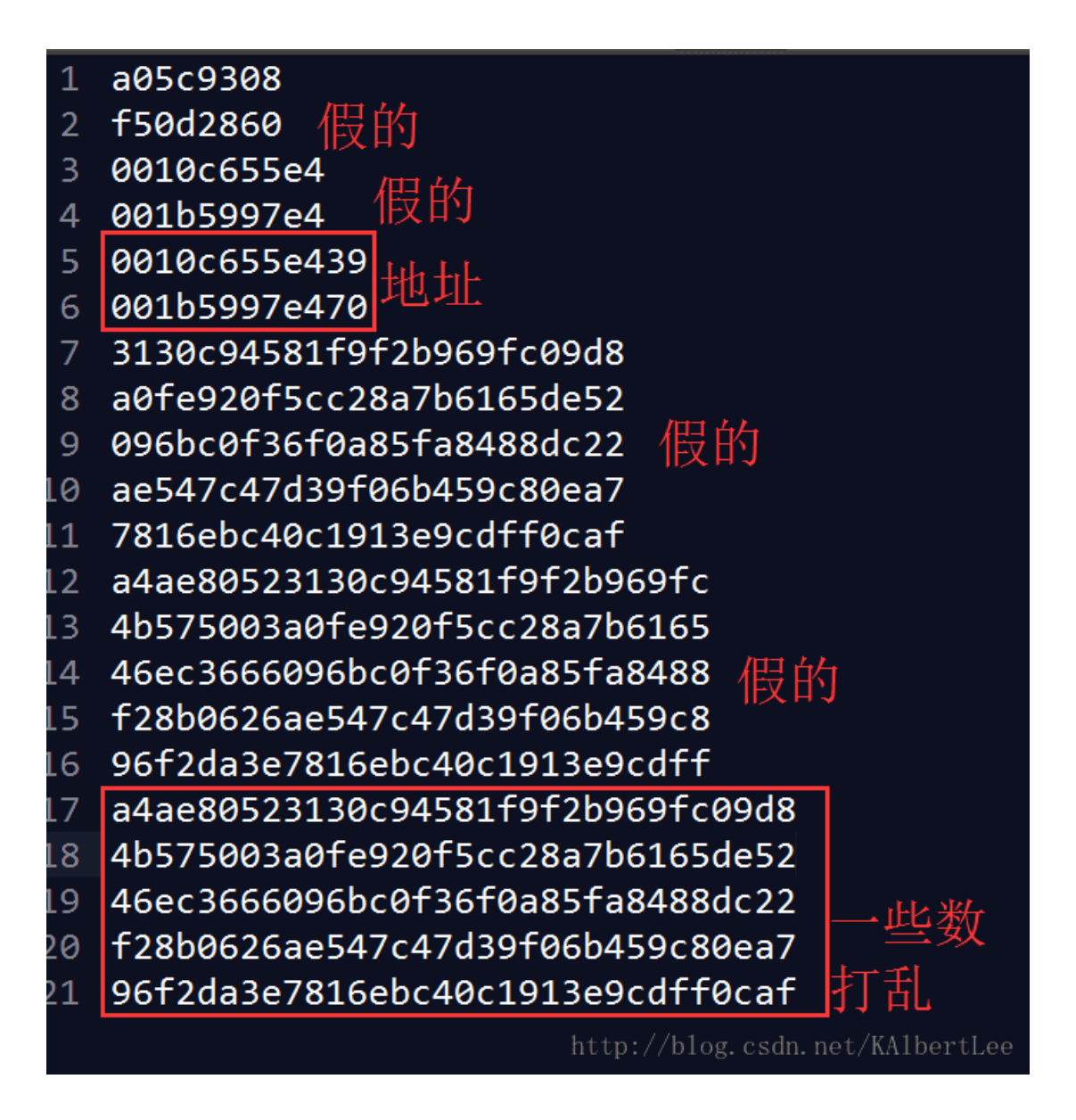

#### 就是这个

 root@kali: ~/下载/btcrack-master# ./btcrack 10 00: 10: c6: 55: e4: 39 00: 1b: 59: 97: e4: 7

 0 f28b0626ae547c47d39f06b459c80ea7 96f2da3e7816ebc40c1913e9cdff0caf a4ae80523130

 c94581f9f2b969fc09d8 46ec3666096bc0f36f0a85fa8488dc22 4b575003a0fe920f5cc28a7b61

 65de52 a05c9308 f50d2860

 Link Key: 56: 96: 28: ca: 31: db: 1c: c9: 38: 10: 42: 2e: cf: c6: 4c: b7

 Pin: 31173

 http://blog.csdn.net/KAlbertLee

拿到Link Key: 56:96:28:ca:31:db:1c:c9:38:10:42:2e:cf:c6:4c:b7

flag{569628ca31db1cc93810422ecfc64cb7}

至此 Misc .AK .END